# **MyLiebherr**

Registrace u servisního partnera Pět jednoduchých kroků

## LIEBHERR

LIEBHERR Stavební stroje CZ s.r.o.

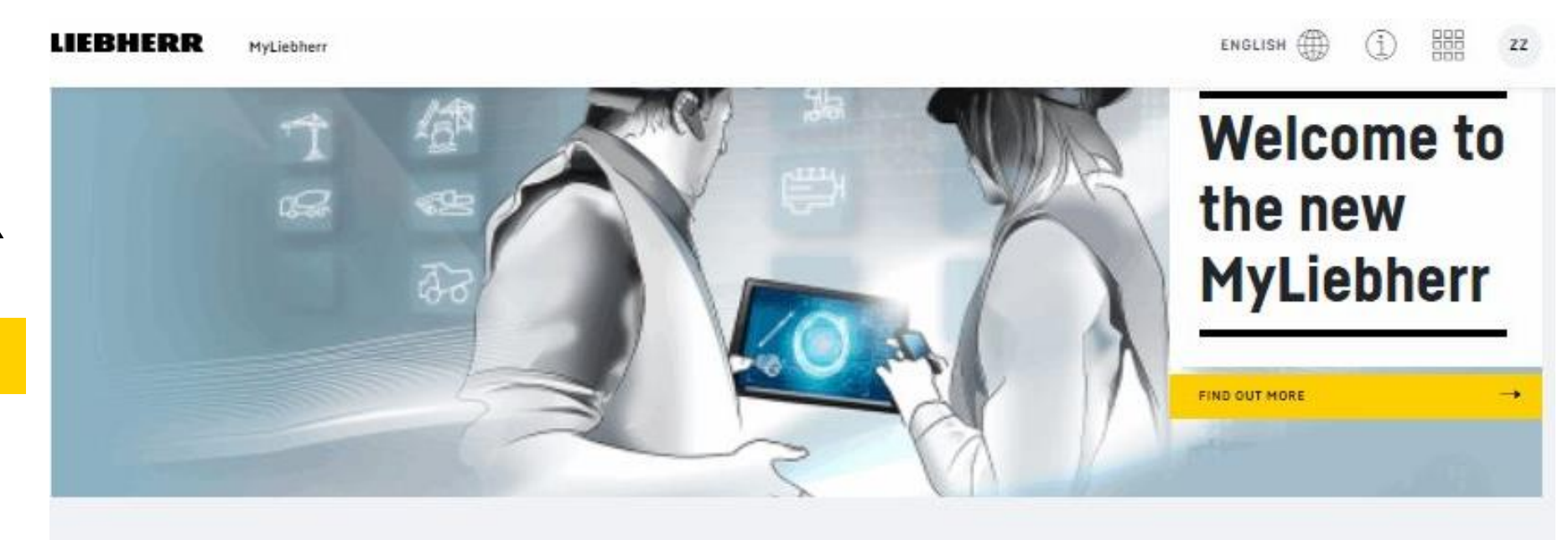

### 1. Krok - Na stránce <u>www.myliebherr.c</u>z klikněte na "CREATE BUSINESS RELATIONSHIP"

LIERHERR

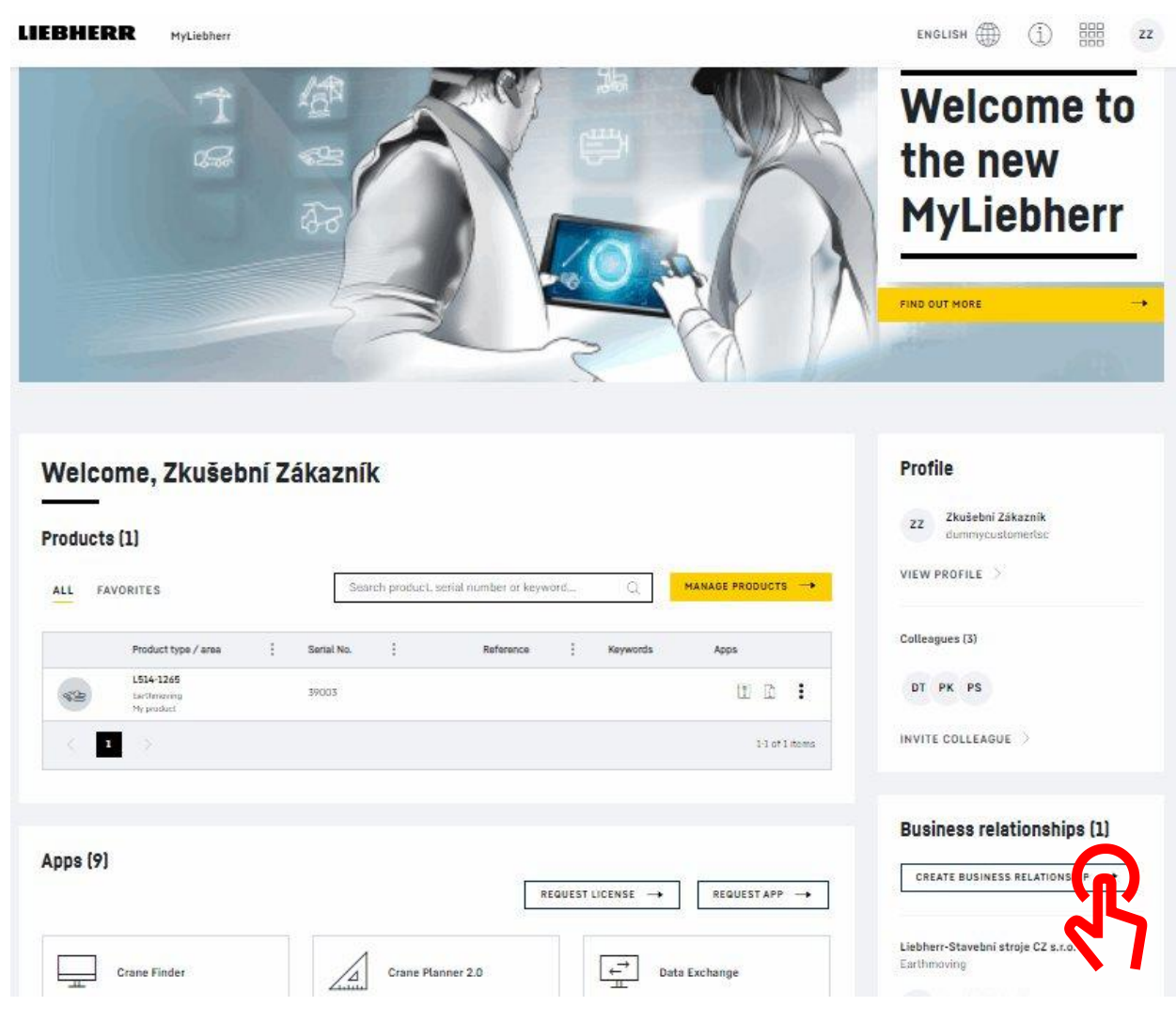

### 2. Krok – v oblasti produktů vyberte stavební stroje

| 01<br>Select product area               |                                |                             | 03                                | 03<br>Accept Terms of Use |  |  |
|-----------------------------------------|--------------------------------|-----------------------------|-----------------------------------|---------------------------|--|--|
|                                         |                                | t a service partner         | Accept Terms                      |                           |  |  |
| ease select the product area            | a for which you want to regist | er a business relationship. |                                   |                           |  |  |
|                                         |                                |                             |                                   |                           |  |  |
|                                         |                                | SE CO                       |                                   |                           |  |  |
|                                         | -0-00                          | 47                          | Mobile Cranes &<br>Crawler Cranes | 語                         |  |  |
| Concrete technology                     | Concrete pumps                 | Earthmoving                 | above 300t                        | Maritime Cranes           |  |  |
| Mr.                                     |                                |                             | 8                                 |                           |  |  |
| Crawler Cranes (up                      | 55                             |                             |                                   | -4                        |  |  |
| to 300 t and Duty<br>Cycle), Foundation |                                |                             | Mobile Construction               | Ð                         |  |  |
| Equipment                               | Mining                         | <b>Tower Cranes</b>         | Cranes                            | Pipeline Equipment        |  |  |

LIEBHERR

#### 3. Krok – zvolte region

|                                         | 02                       | 03                               |                   |
|-----------------------------------------|--------------------------|----------------------------------|-------------------|
| lect product area                       | Select a service partner | Accept Terms of                  | fUse              |
|                                         |                          |                                  |                   |
| ect country                             |                          |                                  |                   |
| Czech Republic X V                      |                          |                                  |                   |
| Company name                            | : Street                 | Zip/postal code /                | City              |
| .iebherr-Stavebni stroje CZ s.r.o, Brno | Vintrovna 17             | 66441 Popův <mark>k</mark> y u E | Brna REGION MORAV |
| Liebherr-Stavební stroje CZ s.r.o.      | Průmyslová 505           | 25070 Postřižín                  | REGION ČECHY      |
| < 1 >                                   |                          |                                  | 1-2 of 2 items    |
|                                         |                          |                                  |                   |
| ск                                      |                          |                                  |                   |

### 4. Krok – Zadání zákaznického čísla a definitivní potvrzení

| Create a new busin                                                            | ess relationship                                    |                                                       |     |                                |
|-------------------------------------------------------------------------------|-----------------------------------------------------|-------------------------------------------------------|-----|--------------------------------|
| 01                                                                            | 02                                                  | 03                                                    |     |                                |
| Select product area                                                           | Select a service partner                            | Accept Terms of Use                                   | ~   |                                |
| Customer number (if known)                                                    | _                                                   |                                                       |     |                                |
| Customer number (if known)                                                    |                                                     |                                                       |     |                                |
| VAT/sales tax no.                                                             | -                                                   |                                                       |     | Adeaublaete nadmínky           |
| VAT/sales tax no.                                                             |                                                     |                                                       |     |                                |
| When you register a business relationship                                     | , we pass on your contact details to the selected s | service partner for the processing of the registratio | vn. |                                |
| Liebherr-Stavební stroje CZ s.r.o. will have                                  | access to the following information:                |                                                       |     | Dofinitivně potvrd'te portpore |
| Contact details of your company                                               |                                                     |                                                       |     |                                |
| <ul> <li>Your registered products</li> <li>The spare parts catalog</li> </ul> |                                                     | -                                                     |     |                                |
| Documents for your products                                                   |                                                     |                                                       |     |                                |
| Your service partner can manage your pro                                      | duct registrations for you.                         |                                                       |     |                                |
| Learn hore about the function of your service                                 | vice partner                                        |                                                       |     |                                |
| I have read and accepted the <u>Terms</u>                                     | <u>of Use</u> .                                     |                                                       |     |                                |
|                                                                               |                                                     |                                                       |     |                                |
| BACK                                                                          |                                                     | с                                                     |     |                                |
|                                                                               |                                                     |                                                       |     |                                |
|                                                                               |                                                     |                                                       |     |                                |

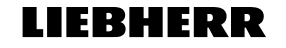

#### 5. Krok – ukončení a potvrzovací email

#### **Business relationships**

|              |             |                                    | Search by prod | Search by product area, company name, or status |       | r status | Q    |   | add a business relationship $\rightarrow$ |                   |
|--------------|-------------|------------------------------------|----------------|-------------------------------------------------|-------|----------|------|---|-------------------------------------------|-------------------|
| Product area | 0<br>0<br>0 | Company name                       |                | 0<br>0<br>0                                     | Terms | Statu    |      | 1 | Actions                                   |                   |
| Earthmoving  |             | Liebherr-Stavební stroje CZ s.r.o. |                |                                                 | LINK  | Pen      | ling |   | REGISTRACE                                | ČEKÁ NA SCHVÁLENÍ |

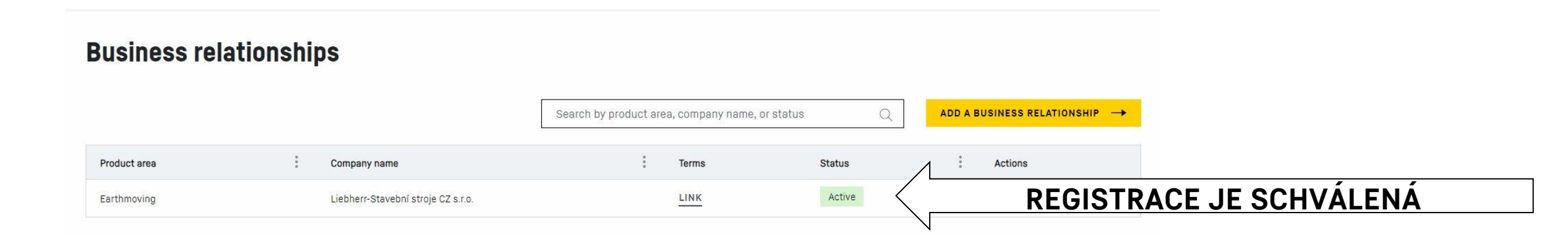

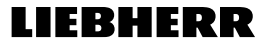